#### Reitin luominen ja navigoiminen nykyisestä sijainnista

Voit luoda reitin meri- tai kalastuskarttaan ja navigoida sen heti. Reitti- tai reittipistetietoja ei tallenneta.

HUOMAUTUS: kalastuskartta on käytettävissä esiohjelmoidun BlueChart<sup>®</sup> g2 Vision<sup>®</sup> -muistikortin kanssa

- 1. Valitse aloitusnäytössä Kartta.
- 2. Valitse Merikartta tai Kalastuskartta.
- 3. Valitse jokin seuraavista:
- Paina GPSMAP 6000 -sarjan laitteissa keinupainiketta ja valitse kohde kohdistimella (💫).
- Kosketa GPSMAP 7000 -sarjan laitteissa kohdetta kohdistimella (
- 4. Valitse Navigoi > Reitti.
- 5. Määritä kohta, johon haluat asettaa viimeisen käännöksen määränpäätä kohti:
  - Paina GPSMAP 6000 -sarjan laitteissa keinupainiketta ja valitse viimeisen käännöksen sijainti kohdistimella.
  - Kosketa GPSMAP 7000 -sarjan laitteissa viimeisen käännöksen sijaintia kohdistimella.
- 6. Valitse Lisää käännös.
- 7. Jos haluat lisätä käännöksiä, toista vaiheita 5 ja 6. Aloita määränpäästä ja siirry vähitellen lähemmäksi veneen nykyistä sijaintia.
  - Lisää viimeksi käännös, jonka kohdassa haluat kääntyä ensimmäisen kerran nykyisen sijaintisi jälkeen. Sen pitäisi olla venettä lähimpänä oleva käännös.
- 8. Valitse Valmis, kun reitti on valmis.
- 9. Tarkista magentalla värillä merkitty reitti.

10. Seuraa magentalla merkittyä viivaa ja väistä maata, matalaa vettä ja muita esteitä.

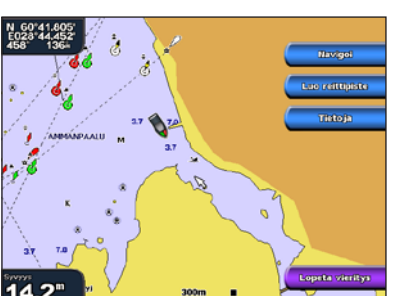

Määränpää valittu

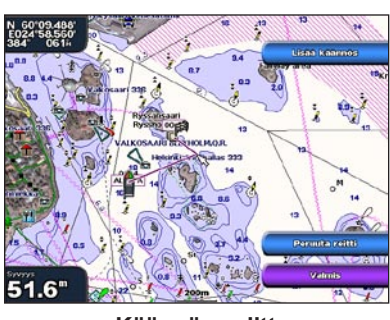

- Käännös valittu

Navigoiminen kartan avulla

# Navigoiminen kartan pisteeseen

#### 

BlueChart g2 Vision -muistikortin automaattinen opastustoiminto käyttää sähköisiä karttatietoja. Tiedot eivät takaa, että reitillä ei ole esteitä eikä matalaa väylää. Vertaa reittiä huolellisesti kaikkiin näkyviin merkkeihin, jotta vältät reitillä mahdollisesti olevat maa-alueet, matalat vesialueet ja muut esteet.

Käytettäessä Mene-toimintoa suora reitti ja korjattu reitti saattavat ylittää maa-alueita tai matalia vesialueita. Tarkkaile visuaalisia merkkejä ja ohjaa siten, että vältät maa-alueet, matalat vesialueet ja muut vaaralliset kohteet.

HUOMAUTUS: kalastuskartta on käytettävissä esiohjelmoidun BlueChart g2 Vision -muistikortin kanssa.

- 1. Valitse aloitusnäytössä Kartat
- 2. Valitse Merikartta tai Kalastuskartta.
- 3. Valitse, minne haluat mennä:
  - Paina GPSMAP 6000 -sarjan laitteissa keinupainiketta ja valitse sijainti kohdistimella (💫).
  - Kosketa GPSMAP 7000 -sarjan laitteissa merikarttaa ja valitse sijainti kohdistimella (
- 4. Valitse Navigoi.
- 5. Valitse jokin seuraavista:
  - Navigoi suoraan sijaintiin valitsemalla Mene.
  - Luo sijaintiin reitti käännöksineen valitsemalla Reitti.
  - Käytä automaattista opastusta valitsemalla Opastus.
- 6. Tarkista magentalla värillä merkitty reitti.

HUOMAUTUS: Kun käytät automaattista opastusta, magentan värisen viivan sisällä mahdollisesti oleva harmaa viiva osoittaa, että automaattinen opastus ei voi laskea osaa automaattisen opastuksen reitistä. Tämä johtuu veden minimiturvasyvyysasetuksesta ja esteen minimikorkeusasetuksesta.

7. Seuraa magentalla merkittyä viivaa ja väistä maata, matalaa vettä ja muita esteitä.

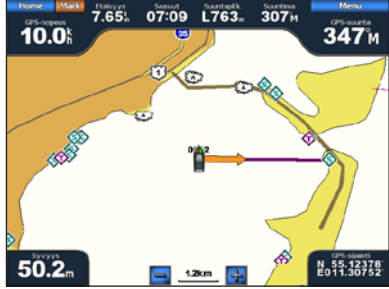

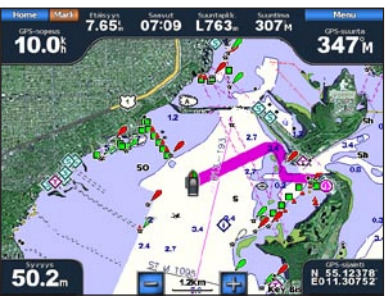

**Opastus (BlueChart g2 Vision)** 

# **GARMIN**

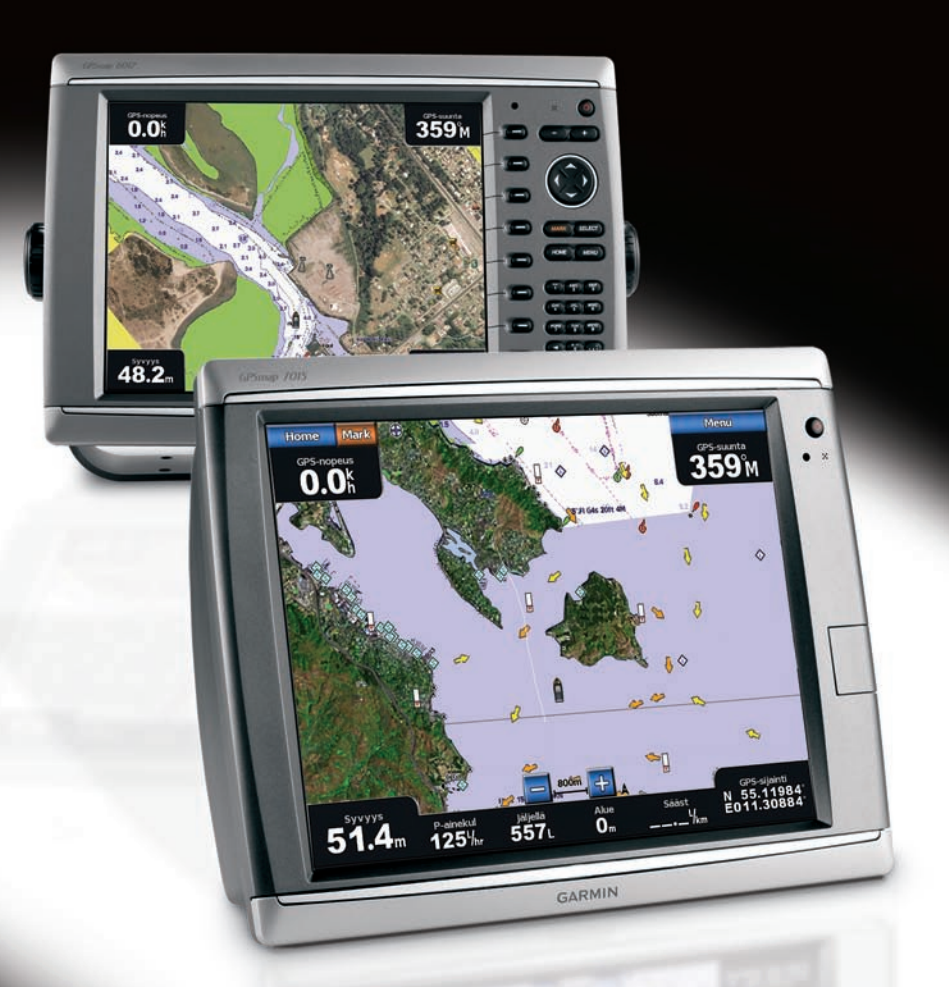

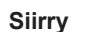

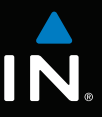

# GPSMAP<sup>®</sup> 6000/7000 -sarja pikaopas

### Karttaplotterin virran kytkeminen tai katkaiseminen

Lue lisätietoja varoituksista ja muista tärkeistä seikoista laitteen mukana toimitetusta Tärkeitä

## Taustavalon ja väritilan säätäminen

1. Valitse aloitusnäytössä Määritä > Järjestelmä > Hälytin/näyttö > Taustavalo > Taustavalo.

Valitsemalla Autom. voit antaa karttapiirturin säätää taustavalon automaattisesti

#### Navigoiminen veneilypalvelukohteeseen

BlueChart g2 Vision -muistikortin automaattinen opastustoiminto käyttää sähköisiä karttatietoja. Tiedot eivät takaa, että reitillä ei ole esteitä eikä matalaa vävlää. Vertaa reittiä huolellisesti kaikkiin näkyviin merkkeihin, jotta vältät reitillä mahdollisesti olevat maa-alueet, matalat vesialueet ja muut esteet.

Käytettäessä Siirry-ominaisuutta suora reitti ja korjattu reitti saattavat ylittää maa-alueita tai matalia vesialueita. Tarkkaile visuaalisia merkkejä ja ohjaa siten, että vältät maa-alueet, matalat vesialueet ja muut vaaralliset kohteet.

-muistikortin kanssa.

- 2. Valitse haluamasi veneilypalveluluokka.
- 3. Valitse ajokohde.

- 4. Valitse Navigoi.
- 5. Valitse jokin seuraavista:
- 6. Tarkista magentalla värillä merkitty reitti.

esteen minimikorkeusasetuksesta.

Garmin<sup>®</sup>, Gamin-logo, GPSMAP<sup>®</sup>, BlueChart<sup>®</sup> ja g2 Vision<sup>®</sup> ovat Garmin Ltd.:n tai sen tytäryhtiöiden Yhdysvalloissa ja muissa maissa rekisteröityjä tavaramerkkejä. Näitä tavaramerkkejä ei saa käyttää ilman Garminin nimenomaista lupaa.

Joulukuu 2009

- Tietopalkki
- voit näyttää vaakapalkin, joka sisältää tietokentät.
- Valitsemalla numeroidun vaihtoehdon, kuten 1. Merikartta tai 2. Luotain yllä olevassa kuvassa voit muuttaa vastaavassa näytössä näkyvien tietojen tyypin.

- Valitse Toiminnot ja valitse yhdistelmänäyttöjen määrä. Valitse luku.
  - Valitsemalla Asettelu > Pysty voit järjestää näytöt pystysuuntaisesti.
  - Valitsemalla Asettelu > Vaaka voit järjestää näytöt vaakasuuntaisesti.
  - Valitsemalla Tietopalkki > Käytössä

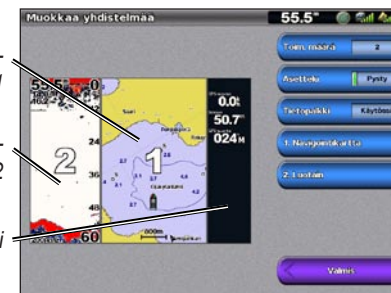

# Reittipisteen tai mies yli laidan -paikan merkitseminen

#### Nykyisen sijainnin merkitseminen reittipisteeksi Valitse aloitusnäytössä MARK (Merkitse).

### Reittipisteen luominen johonkin toiseen sijaintiin

1. Valitse aloitusnäytössä Tiedot > Käyttäjätiedot > Reittipisteet > Uusi reittipiste > Siirrä.

2. Määritä reittipisteen sijainti.

*turvallisuus- ja tuotetietoja* -oppaasta.

Paina () virtapainiketta.

Paina () virtapainiketta.

Karttapiirturin käynnistäminen

Karttapiirturin sammuttaminen

- Valitsemalla Käytä karttaa voit siirtää reittipistettä katsellessasi karttaa. Valitse GPSMAP 6000 -sarjan laitteissa uusi sijainti kartasta keinupainikkeella. Kosketa GPSMAP 7000 -sarjan laitteissa uutta sijaintia kartassa. Valitse Siirrä reittipiste.
- Valitsemalla Merkitse sijainti voit siirtää reittipistettä koordinaattien avulla. Määritä GPSMAP 6000 -sarjan laitteissa uuden sijainnin koordinaatit keinupainikkeella. Käytä GPSMAP 7000 -sarjan laitteissa näyttönäppäimistöä. Valitse Valmis.

# Mies yli laidan -sijainnin merkitseminen ja navigointi siihen

Kun merkitset reittipisteen, voit määrittää sen mies yli laidan (MOB, Man OverBoard) -reittipisteeksi.

Valitse missä tahansa näytössä MARK (Merkitse) > Mies yli laidan

Kansainvälinen MOB-symboli merkitsee aktiivisen MOB-pisteen, ja karttapiirturi määrittää reitin takaisin merkittyyn sijaintiin Siirry-toiminnolla.

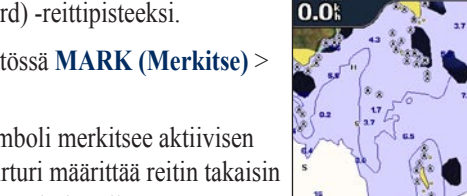

20.8

Mies vli laidar

042

353

# Yhdistelmänäyttöjen käyttäminen

Valitsemalla Ylös tai Alas voit säätää taustavaloa manuaalisesti.

1. Valitse aloitusnäytössä Määritä > Järjestelmä > Hälytin/näyttö > Väritila.

### Yhdistelmän valitseminen

Taustavalon säätäminen

ympäristön valoisuuden mukaan.

2. Valitse Päivävärit, Yövärit tai Autom.

Väritilan säätäminen

2. Säädä taustavalo:

- Valitse aloitusnäytössä Yhdistelmät.
- Valitse yhdistelmä.

## Yhdistelmänäytön mukauttaminen

HUOMAUTUS: Voit valita ainoastaan karttapiirturissa käytettävissä olevia vaihtoehtoja Voit lisätä käytettävissä olevien näyttöjen määrää käyttämällä BlueChart g2 Vision -muistikortia tai lisäämällä verkkolaitteita, kuten luotain ja tutka.

- 1. Valitse aloitusnäytössä Yhdistelmät.
- 2. Valitse vhdistelmä.
- 3. Valitse MENU (Valikko) > Muuta vhdistelmä

#### 4. Valitse jokin seuraavista:

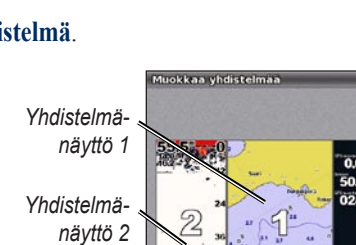

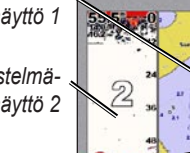

## Navigoiminen veneilypalveluun

#### 

HUOMAUTUS: automaattinen opastus on käytettävissä esiohjelmoidun BlueChart g2 Vision

#### 1. Valitse aloitusnäytössä Minne? > Avomeren palvelut.

Karttaplotteri näyttää lähimmät 50 sijaintia ja etäisyyden niihin.

VIHJE: valitsemalla Seuraava sivu voit tarkastella lisätietoja tai näyttää sijainnin kartassa.

Navigoi suoraan sijaintiin valitsemalla Siirry

Luo sijaintiin reitti käännöksineen valitsemalla Reitti.

Käytä automaattista opastusta valitsemalla Opastus.

HUOMAUTUS: Kun käytät automaattista opastusta, magentan värisen viivan sisällä mahdollisesti oleva harmaa viiva osoittaa, että automaattinen opastus ei voi laskea osaa automaattisen opastuksen viivasta. Tämä johtuu veden minimiturvasyvyysasetuksesta ja

7. Seuraa magentalla merkittyä viivaa ja väistä maata, matalaa vettä ja muita esteitä.

Lisää oppaita ja tietoja on osoitteessa www.garmin.com

© 2009 Garmin Ltd. tai sen tytäryhtiöt

Osanumero 190-01120-57 versio A

Painettu Taiwanissa